Взаимодействие между уполномоченным органом, муниципальными заказчиками, электронной торговой площадкой, Общероссийским официальным сайтом при проведении открытых аукционов в электронной форме

- ЭЦП это реквизит электронного документа, предназначенный для защиты подписанной информации от подделки, содержащий в себе полученный в результате криптографического преобразования информации с использованием закрытого ключа реквизит и позволяющий идентифицировать владельца сертификата
- **Закрытый ключ ЭЦП** уникальная последовательность символов, известная владельцу сертификата ключа подписи и предназначенная для создания в электронных документах электронной цифровой подписи
- **Открытый ключ ЭЦП** уникальная последовательность символов, соответствующая закрытому ключу, предназначенная для подтверждения подлинности электронной цифровой подписи в электронном документе
- **П** Сертификат открытого ключа цифровой или бумажный документ, подтверждающий соответствие между открытым ключом и информацией, идентифицирующей владельца ключа.
- КриптоПро Средство криптографической защиты информации, независимый модуль, позволяющий осуществлять криптографические операции. Лицензию на КриптоПро выдает УФК на безвозмездной основе (бесплатно)

# Роль электронной цифровой подписи при проведении открытых аукционов в электронной форме

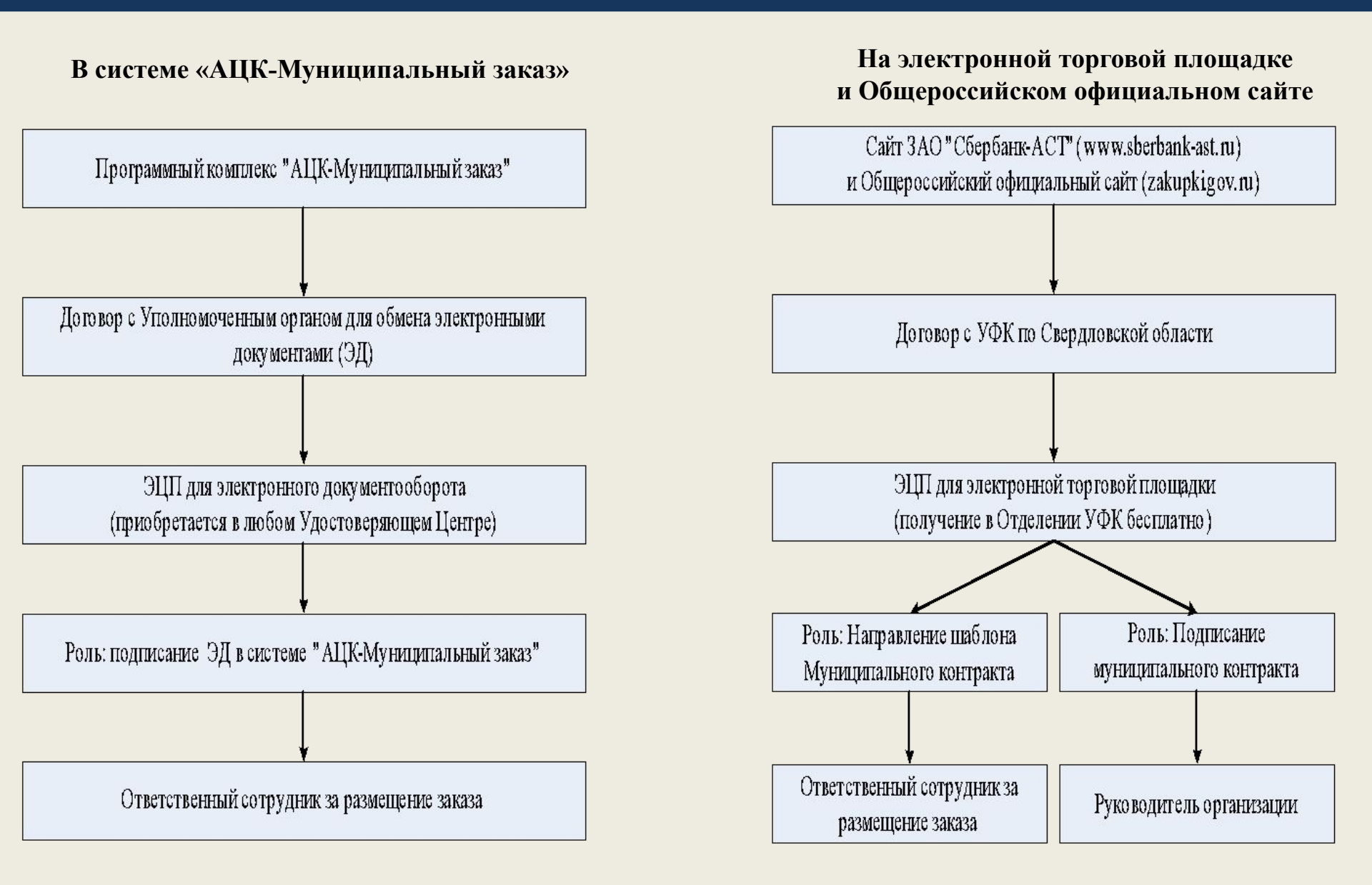

# Перечень документов для получения ЭЦП в Отделениях Управления Федерального казначейства

- □ Протокол с реестровым номером в Сводном перечне заказчиков;
- Копия приказа о назначении пользователей или другой документ, подтверждающий право электронно-цифровой подписи ответственного сотрудника;
- Запрос в электронном виде. Для этого необходимо сформировать закрытый ключ и сохранить его на учтенный магнитный носитель (магнитный носитель должен храниться только у пользователя) Далее на чистый магнитный носитель записать запрос для отправки его уполномоченному РЦР Отделения (Управления);
- □ Заявки на бумажном носителе в одном экземпляре, утвержденные руководителем и подписанные пользователями, скрепленной печатью;
- Акт готовности к эксплуатации автоматизированного рабочего места системы электронного документооборота
- □ Доверенность на получение сертификата ЭЦП.

#### РЕГЛАМЕНТ

# по организации выдачи сертификатов ключей подписи, изданных Уполномоченным удостоверяющим центром Федерального казначейства, в Управлении Федерального казначейства по Свердловской области

http://sverdlovsk.roskazna.ru/publications/8196/16229

### Генерация запроса на получение сертификата открытого ключа

#### □ АРМ «Система электронного документооборота»

| 🥮 Клиент СЭ <u>Д</u> ' | 'ПБС'' v.1.0 | .59.1 (F | K_CLIENT) - PBS   |                   |     |                                                |
|------------------------|--------------|----------|-------------------|-------------------|-----|------------------------------------------------|
| Документы Систе        | мные Справ   | очники А | Администрирование | Сервис Справка    | 101 |                                                |
|                        | fe 🛸 🏂       | M (      | Общее             |                   |     |                                                |
|                        |              | 1.11     | Криптозащита      |                   | ×.  | Список абонентов ЭЦП                           |
|                        | IN AL        | -        | Настройки транспо | отной полсистемы  |     | Количество подписей в документах               |
|                        |              |          | пастронки транена | ртной поделетсяр. | 1   | Расширенные права подписи                      |
| Мой Іп                 | nfoPath      | Access   |                   |                   |     | Запросы на регистрацию сертификатов            |
| компьютер              |              |          |                   |                   |     | Сертификаты от сервера                         |
|                        | -            |          |                   |                   |     | Генерация ключей ЭЦП и запроса на сертификацию |
|                        |              |          |                   |                   |     | Доп. настройки криптозащиты                    |
| Сетевое                | SHELL        |          |                   |                   | 13  |                                                |

□ Зайти на сайт УФК по Свердловской области по ссылке и скачать APM «Генерация ключей» <u>http://sverdlovsk.roskazna.ru/publications/8196</u>

| 🎲 Клиент СЭД "АРМ Генерации ключей" v.1.0.0.2n (FK_CLIENT) - NUBPGZ                          |  |  |  |  |  |  |
|----------------------------------------------------------------------------------------------|--|--|--|--|--|--|
| Криптозащита Сервис Справка                                                                  |  |  |  |  |  |  |
| Создать запрос на сертификат Подписать запрос на сертификат Добавить сертификат руководителя |  |  |  |  |  |  |

### Генерация запроса

# на получение сертификата открытого ключа

| Генерация запроса на сертификат и закрытого ключа 🔀                           | Генераци            | я запроса на серти   | фикат Мя (    | Frypto API 2.0         |                       | ×        |
|-------------------------------------------------------------------------------|---------------------|----------------------|---------------|------------------------|-----------------------|----------|
| Заполнить наименование абонента (Фамилия Имя Отчество владельца ключа)        | Заполни             | ге параметры сертифи | иката         |                        |                       |          |
| Андреев Иван Петрович                                                         | Идентиф             | икатор ключа (Фамил  | ия Имя Отч    | ество владельца ключа) |                       |          |
| Наименование организации Криптобиблиотека                                     | Аңдреев             | Иван Петрович        |               |                        |                       |          |
| АРМ генерации ключей 🗴 Мастиро АРI 2.0 🗙                                      | Фамили              | a                    | Имя           | Отчество               | 1.00                  | Инициалы |
|                                                                               | Аңдреев             |                      | Ива           | н Петрович             |                       |          |
| I енерировать запрос на ЕУС (единый универсальный сертификат)                 | Страна              | Регион               |               | Город                  |                       |          |
| Голи владельца сергификата<br>Для формирования ЕЧС укажите роли пользователей | RU                  | Свердловская обл     |               | Екатеринбург           |                       |          |
|                                                                               | Должное             | ль                   |               | Организация            |                       | 12       |
| Подпись пакетов информационного обмена между системами                        | Главный             | і специалист         |               | Администрация города   | Екатеринбурга         |          |
| Подпись запросов на издание сертификатов ключеи подписи                       | Формал              |                      |               |                        |                       | -        |
| Г_ С.3.Д. Электронный документоворот                                          | т оріма)<br>Подвору | изованная должносте  | ° I<br>Dogodo |                        | Email                 |          |
|                                                                               | Отдел               | теление та о уровня  |               | целение 24 о уровня    |                       |          |
| П Заказник ЭШ Алминистратора организации                                      | Гондел              |                      |               |                        | Indicebox.re          |          |
| - Заказчик ЭШП Уполномоченного специалиста                                    | ИНН                 | 123456789000         | КПП 9875      | 564321 Экспортиру      | јемый закрытый ключ 🛛 | Да 🗾     |
| Заказчик. ЭЦП Специалиста с правом подписи контракта                          | Учётный             | й номер организации  | 4684683734    | 43                     |                       |          |
| Заказчик. ЭЦП Специалиста с правом направления шаблона контракта участнику с  |                     |                      |               |                        |                       |          |
| П Уполномоченный орган                                                        | Идентио             | рикатор Landocs      | ļ             |                        |                       |          |
|                                                                               | Адрес               |                      |               |                        |                       |          |
| 🕀 🗖 Контролирующий орган                                                      |                     |                      |               |                        |                       |          |
| 🕀 🔲 Финансовый орган                                                          |                     |                      |               |                        |                       |          |
| 🕀 🔲 Оператор ООС                                                              |                     |                      |               |                        |                       |          |
| 🗄 🗖 Оператор электронной торговой площадки                                    |                     |                      |               |                        |                       |          |
| 🔲 ЭЦП в системе внутриведомственного документооборота                         |                     |                      |               |                        |                       |          |
| 🔲 ЭЦП программных компонентов                                                 |                     |                      |               |                        |                       |          |
| 🔲 🔲 Защита электронной почты                                                  |                     |                      |               |                        |                       |          |
|                                                                               |                     |                      |               |                        |                       |          |
|                                                                               |                     |                      |               |                        | 1 1                   |          |
| < Назад Далее > Отмена                                                        |                     |                      |               | < Назад                | Далее >               | Отмена   |
|                                                                               |                     |                      |               |                        |                       |          |
| 4                                                                             |                     |                      |               |                        |                       |          |
|                                                                               |                     |                      |               | <u> </u>               |                       |          |
|                                                                               |                     |                      |               |                        |                       |          |

- □ Сертификат ЭЦП на бумажном и электронном носителях.
- ОБЯЗАТЕЛЬНО получить открытый ключ корневого сертификата удостоверяющего центра и установить его.
   Без данного сертификата регистрация в системе подписи невозможна.

На рабочем месте, где было установлено КриптоПро необходимо установить сертификаты, полученные в УФК. Для этого надо зайти в «Пуск»-> «Панель управления»-> «КриптоПро»-> «Сервис»-> «Установить личный сертификат»

#### Установка сертификата пользователя

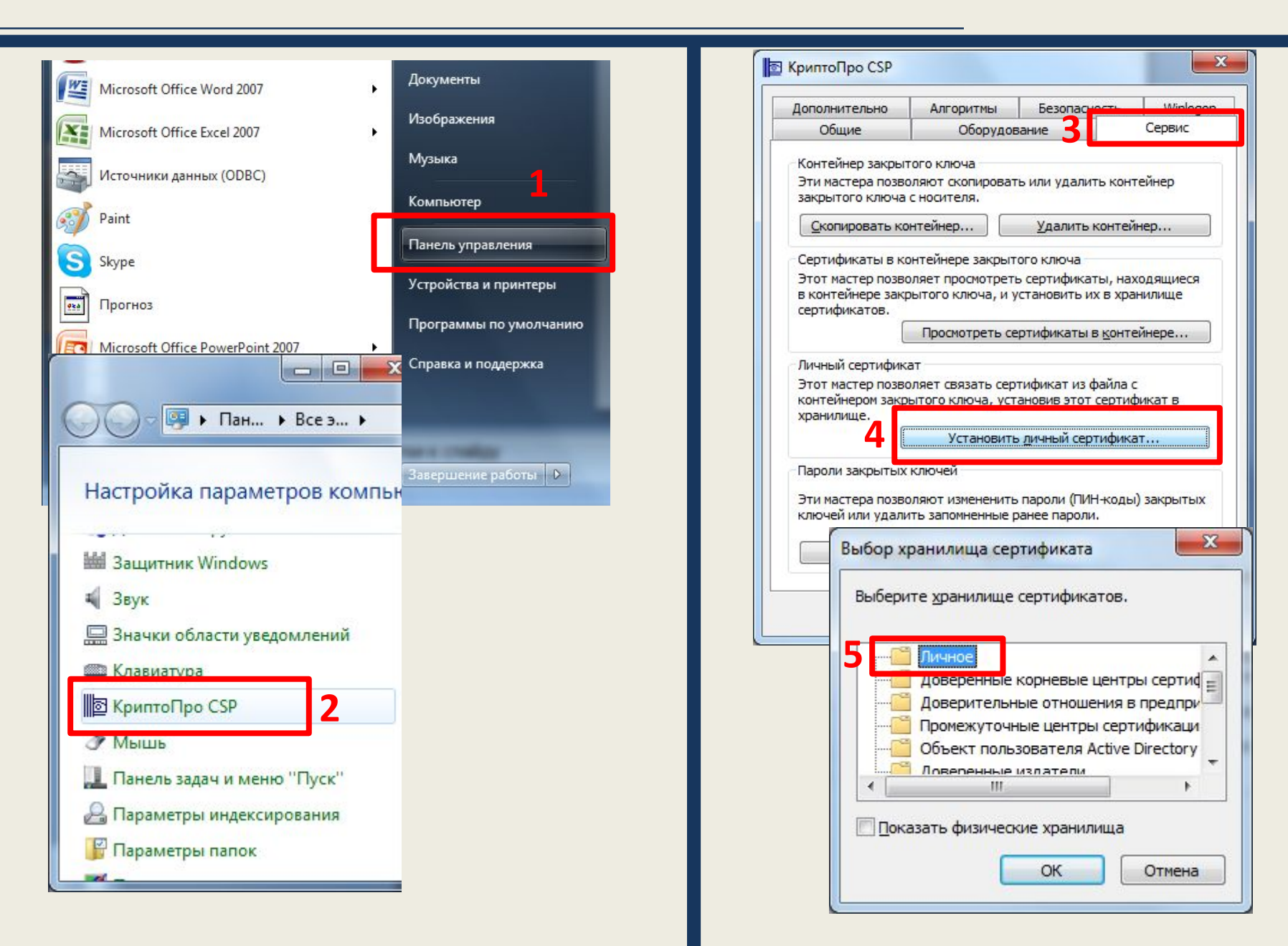

### Проверка установленных сертификатов в браузере Internet Explorer

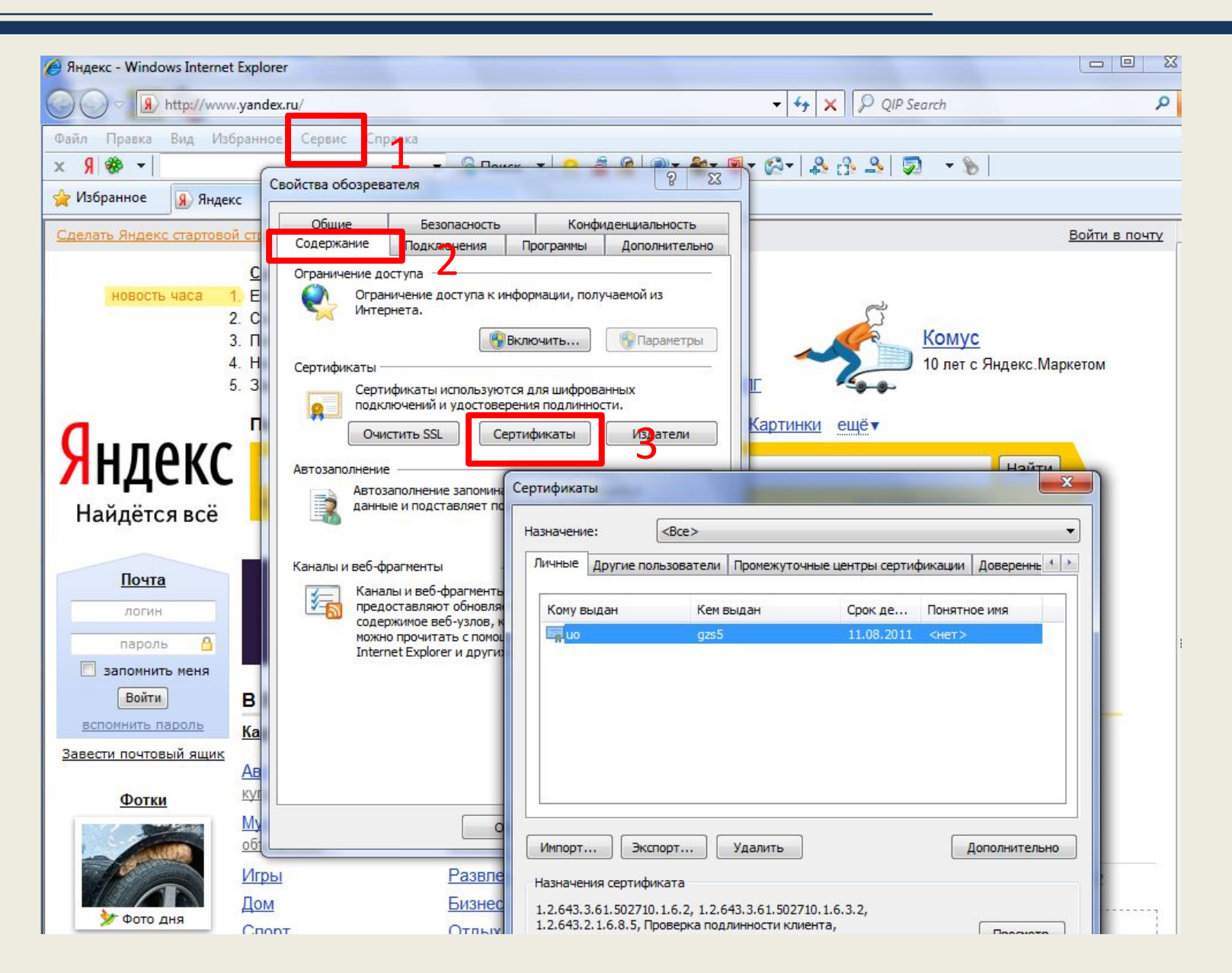

# Регистрация Заказчика на электронной торговой площадке ЗАО «Сбербанк-АСТ»

# □ Зайти на сайт

- ЗАО «Сбербанк-АСТ»
  - http://www.sberbank-ast.ru
- Настроить браузер для работы на Электронной торговой площадке (подробная информация находится на сайте Сбербанка в разделе «Главная» – «Вопросы и ответы»);
- Проверить полученную ЭЦП на Электронной торговой площадке;
- Зарегистрироваться как Заказчик на Электронной торговой площадке

### Проверка ЭЦП на ЭТП и начало регистрации

A 
 A 
 A 
 A 
 A 
 A 
 A 
 A 
 A 
 A 
 A 
 A 
 A 
 A 
 A 
 A 
 A 
 A 
 A 
 A 
 A 
 A 
 A 
 A 
 A 
 A 
 A 
 A 
 A 
 A 
 A 
 A 
 A 
 A 
 A 
 A 
 A 
 A 
 A 
 A 
 A 
 A 
 A 
 A 
 A 
 A 
 A 
 A 
 A 
 A 
 A 
 A 
 A 
 A 
 A 
 A 
 A 
 A 
 A 
 A 
 A 
 A 
 A 
 A 
 A 
 A 
 A 
 A 
 A 
 A 
 A 
 A 
 A 
 A 
 A 
 A 
 A 
 A 
 A 
 A 
 A 
 A 
 A 
 A 
 A 
 A 
 A 
 A 
 A 
 A 
 A 
 A 
 A 
 A 
 A 
 A 
 A 
 A 
 A 
 A 
 A 
 A 
 A 
 A 
 A 
 A 
 A 
 A 
 A 
 A 
 A 
 A 
 A 
 A 
 A 
 A 
 A 
 A 
 A 
 A 
 A 
 A 
 A 
 A 
 A 
 A 
 A 
 A 
 A 
 A 
 A 
 A 
 A 
 A 
 A 
 A 
 A 
 A 
 A 
 A 
 A 
 A 
 A 
 A 
 A 
 A 
 A 
 A 
 A 
 A 
 A 
 A 
 A 
 A 
 A 
 A 
 A 
 A 
 A 
 A 
 A 
 A 
 A 
 A 
 A 
 A 
 A 
 A 
 A 
 A 
 A 
 A 
 A 
 A 
 A 
 A 
 A 
 A 
 A 
 A 
 A 
 A 
 A 
 A 
 A 
 A 
 A 
 A 
 A 
 A 
 A 
 A 
 A 
 A 
 A 
 A 
 A 
 A 
 A 
 A 
 A 
 A 
 A 
 A 
 A 
 A 
 A 
 A 
 A 
 A 
 A 
 A 
 A 
 A 
 A 
 A 
 A 
 A 
 A 
 A 
 A 
 A 
 A 
 A 
 A 
 A 
 A 
 A 
 A 
 A 
 A 
 A 
 A 
 A 
 A 
 A 
 A 
 A 
 A 
 A 
 A 
 A 
 A 
 A 
 A 
 A 
 A 
 A 
 A 
 A 
 A 
 A 
 A 
 A 
 A 
 A 
 A 
 A 
 A 
 A 
 A 
 A 
 A 
 A 
 A 
 A 
 A 
 A 
 A 
 A 
 A 
 A 
 A 
 A 
 A 
 A 
 A 
 A 
 A 
 A 
 A 
 A 
 A 
 A 
 A 
 A 
 A 
 A 
 A 
 A 
 A 
 A

| 🖉 Автоматизированная Система Торг                  | ов ЗАО «Сбербанк-ACT» - Windows Internet Explorer                                                                                                    |                                                               |                                                                                                  |                                                 |
|----------------------------------------------------|----------------------------------------------------------------------------------------------------|---------------------------------------------------------------|--------------------------------------------------------------------------------------------------|-------------------------------------------------|
| Attp://www.sberbank                                | - <b>ast.ru</b> /TestDS.aspx                                                                                                    |                                                               | 👻 😽 🗙 📴 Bing                                                                                     | + م                                             |
| Файл <u>П</u> равка Ви <u>д</u> Избранное          | Сервис Справка<br>анная Система Торгов ЗАО «Сб                                                                                                    |                                                               | 🏠 🔻 🛐 🔻 🖃 🚔 × С <u>т</u> раница 🕶                                                                | Безопасность • Сер <u>в</u> ис • 🔞 •            |
|                                                    | АВТОМАТИЗИРОВАННАЯ<br>СИСТЕМА ТОРГОВ                                                                                                    |                                                               | Время на сервер<br>13:13:35<br>на момент последнего обнов                                        | ре Сегодня<br>21.10.2010                        |
| СБЕРБАНК-АСТ<br>автоматизировалитая система торгов | Главная Аукционы Реестры Заказчикам Участ<br>Новости<br>Регламент работы ЭТП<br>Законодательство<br>Вопросы и ответы<br>и Получение ЭЦП утакии пожалийста выбалите с | пникам Контакты Пресс-Центр                                   | Семинары<br>Логин Па                                                                             | роль Войти<br><u>Забыли пароль?</u><br>00.2011) |
| http://www.sberbank-ast.ru/TestDS.aspx             | Проверка ЭЦП<br>ная Система Торгов ЗАО «Сбербанк-АСТ» - Windows Interne                                                                                              | et Explorer                                                   | Онтернет   Защищенный режим: выкл.                                                               |                                                 |
| Файл Правка Ви                                     | д Избранное Сервис Справка                                                                                                    |                                                               |                                                                                                  |                                                 |
| 🚖 Избранное 🧝                                      | В Автоматизированная Система Торгов ЗАО «Сб                                                                                                    | 🕯 • 🔊 •                                                       | 🖃 🖶 🔻 С <u>т</u> раница 🕶 <u>Б</u> езопасность 🕶 Се                                              | р <u>в</u> ис ▼                                 |
| СБЕРБАІ                                            | АВТОМАТИЗИРОВ<br>СИСТЕМА ТОРГОВ<br>Главная Аукционы Реестры                                                                                                    | ВАННАЯ<br>В<br>Заказчикам Участникам<br>Заявка на регистрацию | Время на сервере<br>13:13:35<br>на момент последнего обновления<br>Контакты Пресс-Центр Семинары | Сегоді<br>21.10.2 <sub>=</sub>                  |
| Choppenre vices                                    |                                                                                                    | Заявка на регистрацию<br>пользователя                         | Пароль                                                                                           | Забыли п:                                       |
| •                                                  |                                                                                                    | III                                                           |                                                                                                  | •                                               |

🚷 Интернет | Защищенный режим: выкл.

http://www.sberbank-ast.ru/CustomerRequest.aspx

#### Заявление на регистрацию заказчика, уполномоченного органа, специализированной организации

| Инициализация полей формы из сертификата нов                               | ого образца                     |
|----------------------------------------------------------------------------|---------------------------------|
| ио (до:Thu Aug 11 11:44:33 UTC+0600 2011) 🖃                                | Заполнить регистрационную форму |
| После утверждения заявки на регистрацию Вам<br>будет выданы следующие роли |                                 |
| 200000000 20200000                                                         |                                 |

| Заявление заказчика на<br>регистрацию             | Уважаемый оператор! Просьба зарегистрировать нашу организацию на электронной площадке в качестве заказчика для проведения открытых<br>аукционов в электронной форме.                                                                                                    |  |  |  |
|---------------------------------------------------|----------------------------------------------------------------------------------------------------|--|--|--|
| Заявление о присоединении к<br>Регламенту системы | Настоящим заявляем, что в соответствии со статьей 428 ГК РФ полностью и безусловно присоединяемся к Регламенту системы<br>«Автоматизированная система торгов», условия которого определены Организатором системы и опубликованы по адресу http://sberbank-ast.ru/ в<br>сети «Интернет», в качестве заказчика. С Регламентом системы «Автоматизированная система торгов» и приложениями к нему ознакомлены и<br>обязуемся соблюдать все положения указанного документа. |  |  |  |

| Основные сведения                                   |  |
|-----------------------------------------------------|--|
| инн *                                               |  |
| КПП *                                               |  |
| OFPH *                                              |  |
| Роль организации при размещении *                   |  |
| Полное наименование *                               |  |
| Сокращенное наименование                            |  |
| E-mail *<br>Направлять уведомления на этот<br>адрес |  |
| Дополнительный E-mail                               |  |
| Телефон *                                           |  |
| Факс                                                |  |
| Адрес сайта организации в сети<br>Интернет          |  |

| Юридический адрес / Место<br>нахождения | Выбрать данные по классификатору адресов |
|-----------------------------------------|------------------------------------------|
| Страна                                  | Россия                                   |
| OKATO *                                 |                                          |
| Почтовый индекс *                       |                                          |
| Субъект РФ *                            |                                          |
| Часовой пояс                            | (GMT)                                    |

### Регистрация на ЭТП

| сведения о лице, подписавшем заяв                                                         | ку                     |
|-------------------------------------------------------------------------------------------|------------------------|
| Фамилия *                                                                                 |                        |
| Имя *                                                                                     |                        |
| Отчество                                                                                  |                        |
| Должность                                                                                 |                        |
| Действует на основании                                                                    |                        |
| E-Mail *                                                                                  |                        |
| Телефон *                                                                                 |                        |
| Идентификационные данные контакт                                                          | ного лица              |
| Логин (имя доступа) в систему *                                                           |                        |
| Пароль *                                                                                  |                        |
| Повторить ввод пароля *                                                                   |                        |
| Коловая фоаза*                                                                            |                        |
|                                                                                           | -                      |
| 16                                                                                        |                        |
| деятельность заказчика *                                                                  | Прикрепить Подписать 🛇 |
| Копии документов, подтверждающих<br>полномочия руководителя*                              | Прикрепить Подписать 🛇 |
| Копии документов, подтверждающие<br>полномочия лица на регистрацию от<br>имени заказчика* | Прикрепить Подписать 🛇 |
|                                                                                           |                        |
| Введите текст расположенный на<br>картинке *                                              | KG88D                  |
|                                                                                           |                        |

 Копии учредительных документов организации;
 Копии документов, подтверждающих полномочия руководителя;
 Копии документов, подтверждающих

3. Копии документов, подтверждающих полномочия лица, подписавшего заявку от имени Заказчика (Уполномоченного органа, Специализированной организации).

Внимание!!!

Размер каждого прикрепленного файла не должен превышать 12 Мегабайт

После процедуры регистрации ЭТП проверяет ваши документы в течение 3-х (!) дней. О результатах проверки оператор ЭТП сообщает на указанный вами e-mail.

# Регистрация Заказчика на общероссийском официальном сайте (ООС)

# Для регистрации на общероссийском официальном сайте необходимо перейти на сайт ООС http://www.zakupki.gov.ru

| Официальный сайт Российской Федерации,                                                                                    | для размещения информации о размещении заказов - Windows Internet Explorer | States and states of the local division of                                                                      | Statement of the local division in which the local division is not the local division of the local division is not the local division of the local division of the local divisio |                                                               |
|----------------------------------------------------------------------------------------------------|----------------------------------------------------------------------------|----------------------------------------------------------------------------------------------------|----------------------------------------------------------------------------------------------------|---------------------------------------------------------------|
| A ttp://www.zakupki.gov.ru/Us                                                                                             | erRegistration.aspx                                                        | - Anna - Anna - Anna - Anna - Anna - Anna - Anna - Anna - Anna - Anna - Anna - Anna - Anna - Anna - Anna - Anna | 👻 😽 🗙 🚼 Google                                                                                                    | م                                                             |
| Файл Правка Вид Избранное Сервис                                                                                          | Справка                                                                    |                                                                                                    |                                                                                                    |                                                               |
| × \$\$ \$\$ ×                                                                                                    | 🔻 🔏 Поиск 🔻 😕 🟯 🦧 🛛 🕺 🕷 ד 🔞 ד 🚱 ד 🗍 🏤 🖓 🗳                                  | s 🔊 👻 🔊                                                                                                    |                                                                                                    |                                                               |
| 🖕 Избранное 🏾 🌈 Официальный сайт Рос                                                                                      | сийской Федерации дл                                                       |                                                                                                    |                                                                                                    |                                                               |
| ОФИЦИАЛ<br>ДЛЯ РАЗМ<br>О РАЗМЕІ                                                                                           | ЛЬНЫЙ САЙТ РОССИЙСКОЙ ФЕДЕРАЦИИ<br>ІЕЩЕНИЯ ИНФОРМАЦИИ<br>ЦЕНИИ ЗАКАЗОВ     |                                                                                                    | A. S.                                                                                                    |                                                               |
| Главная   Новости Регистраци                                                                                              | Карта сайта   Официальные разъяснения   Вопросы и отг                      | аеты   Контакты                                                                                                 | Расширенный поиск инфор                                                                                                    | ▶ 18.10.2010 10:41:07                                         |
| Официальная информация<br>о размещении заказов                                                                            | Регистрация                                                                |                                                                                                    |                                                                                                    |                                                               |
| <ul> <li>Извещения о размещении<br/>заказов</li> </ul>                                                                    | E-mail *                                                                   |                                                                                                    |                                                                                                    | Извещения<br>о размещении<br>заказов                          |
| <ul> <li>Извещения с признаками<br/>некорректного ввода<br/>наименования и предмета<br/>контракта [2]</li> </ul>          | Логин *<br>Пароль *                                                        |                                                                                                    |                                                                                                    | Реестр<br>государственных<br>контрактов                       |
| <ul> <li>Извещения опубликованные в<br/>новой версии сайта 2</li> </ul>                                                   | Повторить пароль *                                                         |                                                                                                    |                                                                                                    | Реестр<br>недобросовестных                                    |
| • Реестры                                                                                                    | Фамилия *                                                                  |                                                                                                    |                                                                                                    | поставщиков                                                   |
| <ul> <li>Перечень учреждений<br/>уголовно-исполнительной<br/>системы, организаций<br/>инвалидов и номенклатура</li> </ul> | Имя *<br>Отчество *                                                        |                                                                                                    |                                                                                                    | Сведения о получении и рассмотрении жалоб                     |
| работ, услуг                                                                                                    | Должность *                                                                |                                                                                                    |                                                                                                    | Правительство<br>Российской Фолорации                         |
| <ul> <li>Планы-графики размещения<br/>заказов</li> </ul>                                                                  | Рабочий телефон                                                            |                                                                                                    |                                                                                                    | минэкономразвития<br>России                                   |
| <ul> <li>Официальные сайты<br/>субъектов Российской<br/>Федерации о размещении</li> </ul>                                 | Иные сведения                                                              |                                                                                                    |                                                                                                    | Для специалистов,<br>желающих работать<br>в области госзаказа |
| заказов<br>• Национальный режим                                                                                           | Ответ на секретный вопрос *                                                |                                                                                                    |                                                                                                    |                                                               |

- копию приказа о наделении правом ЭЦП ответственных лиц;
- сертификат открытого ключа электронной цифровой подписи для внесения его в «АЦК-Муниципальный заказ» на бумажном и внешнем носителе (дискета, флэшка и т.д.);
- <u>для муниципальных заказчиков, не работающих в</u> <u>«АЦК-Муниципальный заказ»,</u> письмо на имя И.о. председателя Комитета по экономике о присвоении логина и пароля сотруднику для работы в программном комплексе «АЦК-муниципальный заказ», флешку для копии дистрибутива.